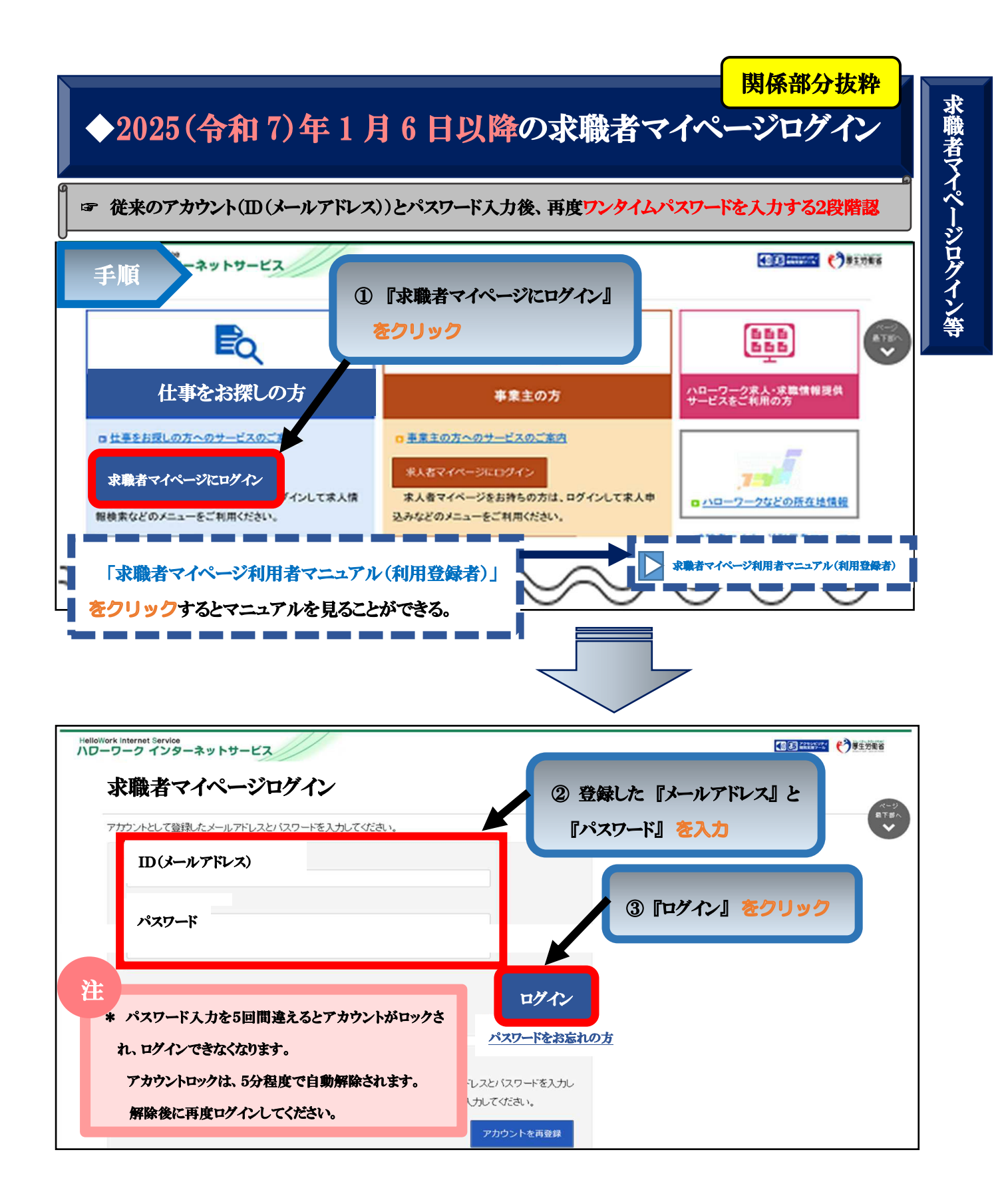

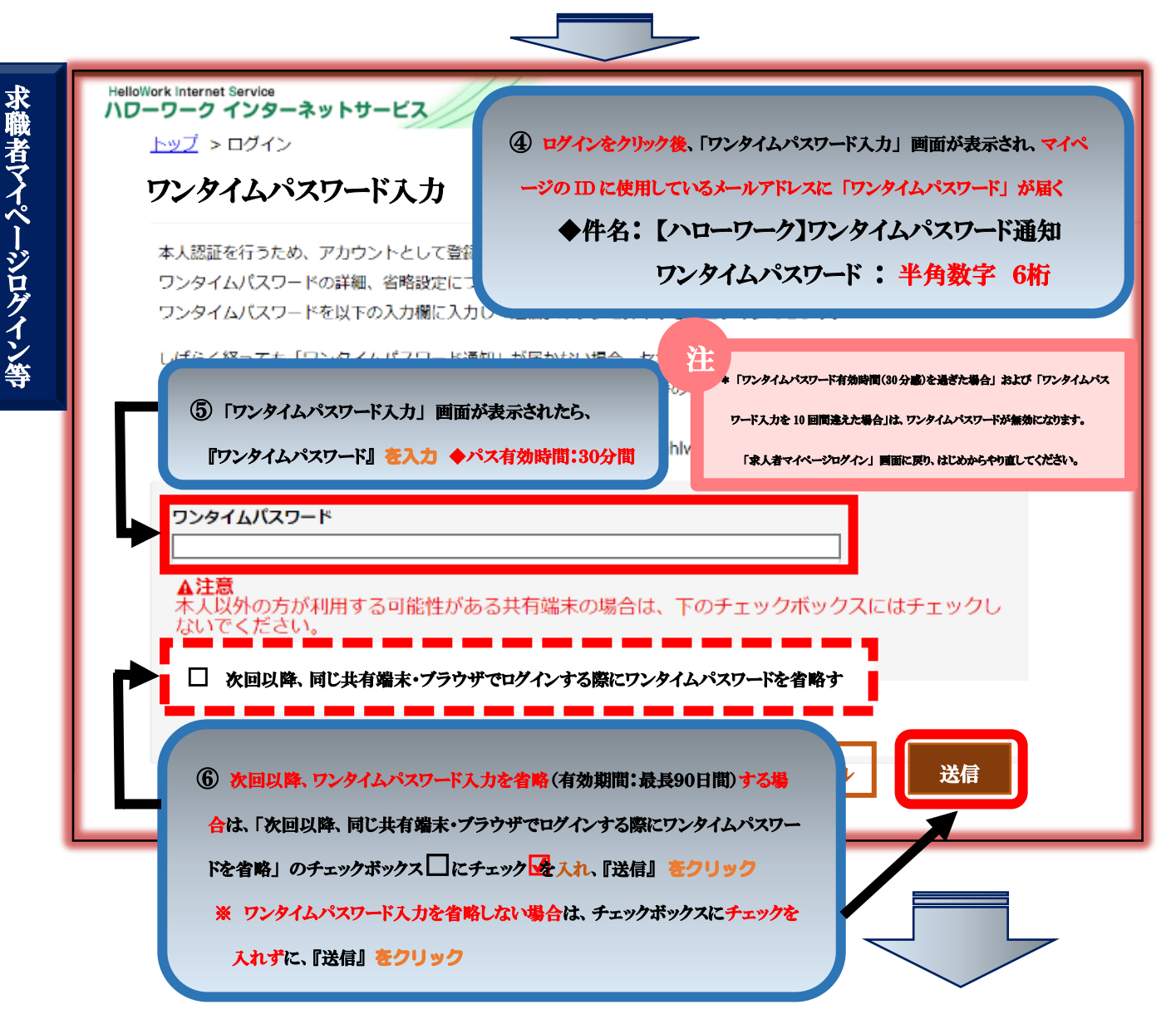

※「□ 次回以降、同じ共有端末・ブラウザでログインする際にワンタイムパスワードを省略」にチェックした場合

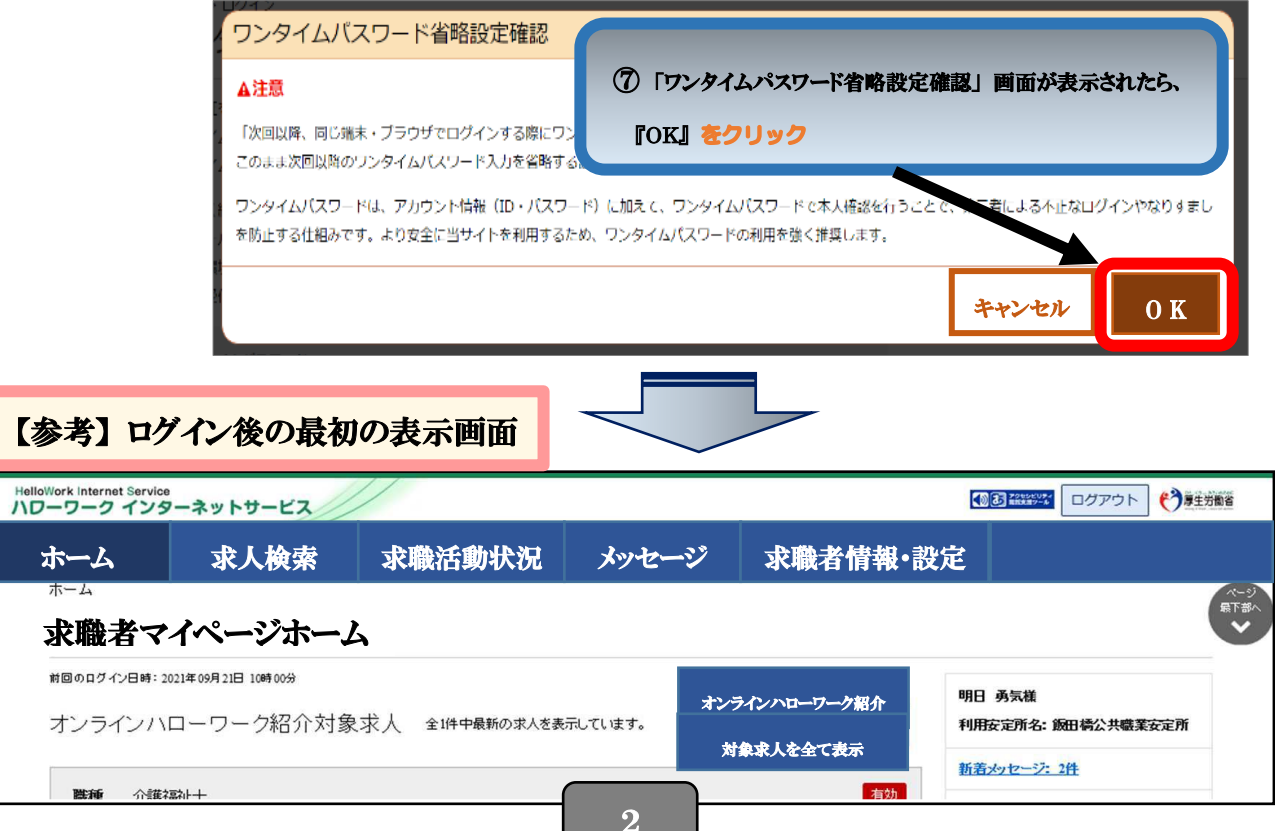

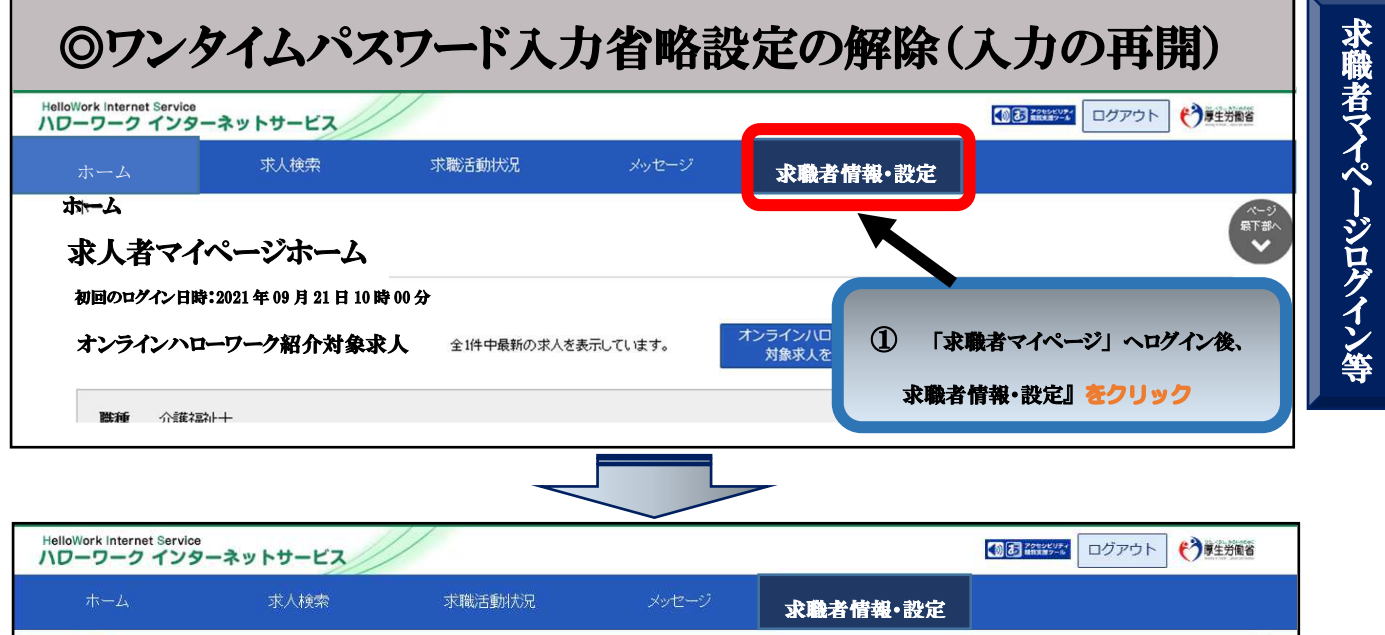

|                                                |                                                                                                    | IA                                                              | 種設定」をクリ                                                                                                    | לפע                                         | ハローワーク受付              | 震を表示                    | ジョブ・カードのエクスポー<br>(準備中)                                                                              | -1- |
|------------------------------------------------|----------------------------------------------------------------------------------------------------|-----------------------------------------------------------------|----------------------------------------------------------------------------------------------------|---------------------------------------------|-----------------------|-------------------------|----------------------------------------------------------------------------------------------------|-----|
| 基本情報                                           | 求職情報提供等                                                                                                    | 希望職種·時間等 希                                                      | 望勤務地·賃金 学歴                                                                                                    | /資格 経歴                                      | 障害情報                  |                         | 各種設定 ブロック                                                                                           | 7一覧 |
| 求耶                                             | 識状態                                                                                                    |                                                                 |                                                                                                    |                                             |                       |                         |                                                                                                    |     |
| 求職の有<br>有効期間<br>求職状態<br>以下のオ                   | 効期間は、原則として登録<br>陸過ぎると求職状態が「無<br>総(有効/無効)ごとのマイ・<br>タンから求職活動の状態                                                                                        | 録から翌々月の末日です。<br>該効になり、マイページの・<br>ページの利用可能範囲は、<br>の「有効」「無効」(求職取) | ー部機能をご利用いただけな<br>求職者マイページでできるこ<br>肖)を切り替えることができま                                                                        | Kなります。<br>とをご覧ください。<br>す。「有効」へ切り替えられ        | ない場合は、最寄りのハローワー       | りまでお越ください。              |                                                                                                    |     |
| · · · · · · · · · · · · · · · · · · ·          |                                                                                                    |                                                                 |                                                                                                    |                                             |                       |                         |                                                                                                    |     |
| 末職                                             | <sup>大態</sup>                                                                                                    | \/h                                                             | 有効(期限:2021年1:                                                                                                    | 月30日)                                       |                       |                         | 求職無効                                                                                                |     |
| 求職<br>ログ<br>マイベー<br>変更する                       | 大態<br>インアカウ、<br>ショニログィンするための()<br>には、「アカウントを編集」<br>(メールアドレス)                                                                                         | ント<br>D(メールアドレス)とバス?<br>ボタンをクリックしてください                          | 有効(期限:2021年1:<br>つード)です。<br>、 <sup>1,1</sup><br><b>③ ワンタ</b>                                                            | 月30日)<br><b>7イムパスワート</b>                    | 入力省略設定の状              | 態を確認し、                  | 求職無効                                                                                                |     |
| 求職<br>ログ<br>マイベー<br>変更する                       | 大態<br>・<br>・<br>・<br>、<br>「アナンマンカウ、<br>・<br>、<br>・<br>、<br>「アナンマンカウ、<br>、<br>、<br>・<br>、<br>、<br>、<br>、<br>、<br>、<br>、<br>、<br>、<br>、<br>、<br>、<br>、 | ント<br>D(メールアドレス)とバスC<br>ボタンをクリックしてください                          | 有効(期限:2021年1;<br>つード)です。<br>、<br>、<br>、<br>、<br>、<br>、<br>、<br>、<br>、<br>、<br>、<br>、<br>、<br>、<br>、<br>、<br>、<br>、<br>、 | 月30日)<br><b>7イムパスワード</b><br><b>イムパスワードの</b> | 入力省略設定の状<br>)入力を再開する』 | <u>態</u> を確認し、<br>をクリック | 求職無効                                                                                                |     |
| 求職<br>ログ<br>マイベー<br>変更する<br>即<br>の<br>パ、<br>アン | 大態<br>インアカウ、<br>ショニログインするための(r<br>には、「アガウントを編集」<br>(メールアドレス)<br>スワード<br>・タイムパス                                                                       | ント<br>DG-ルアドレス)とバス?<br>ポタッをクリックして (たま)<br><b>ワード入力</b> :        | 有効(期限:2021年1:<br>つード)です。                                                                                                | 月30日)<br><b>7イムパスワード</b><br><b>イムパスワードの</b> | 入力省略設定の状<br>の入力を再開する』 | 皺を確認し、<br>をクリック         | 求職無効<br>・<br>・<br>・<br>・<br>・<br>・<br>・<br>・<br>・<br>・<br>・<br>・<br>・<br>・<br>・<br>・<br>・<br>・<br>・ |     |